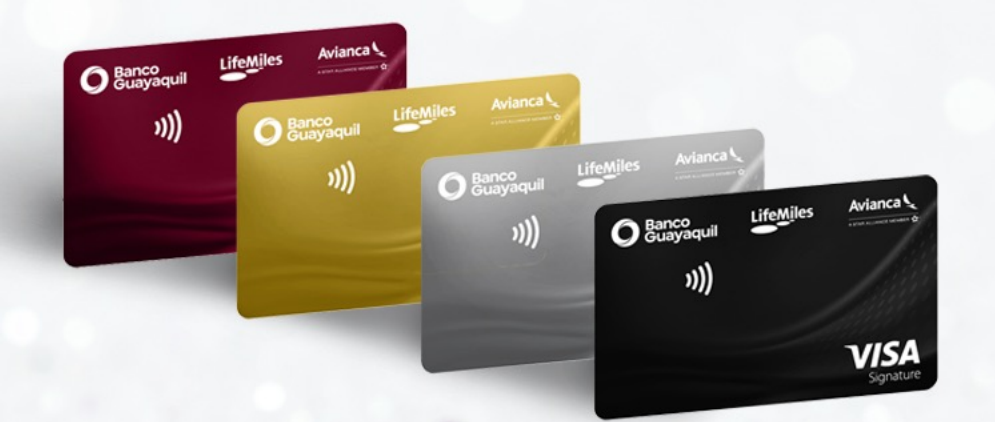

# LifeMiles

PASO A PASO para consulta de millas acumuladas

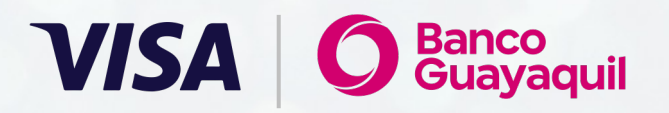

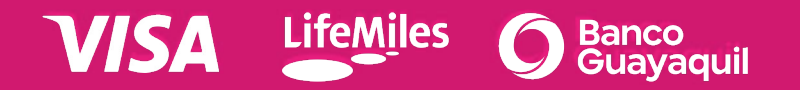

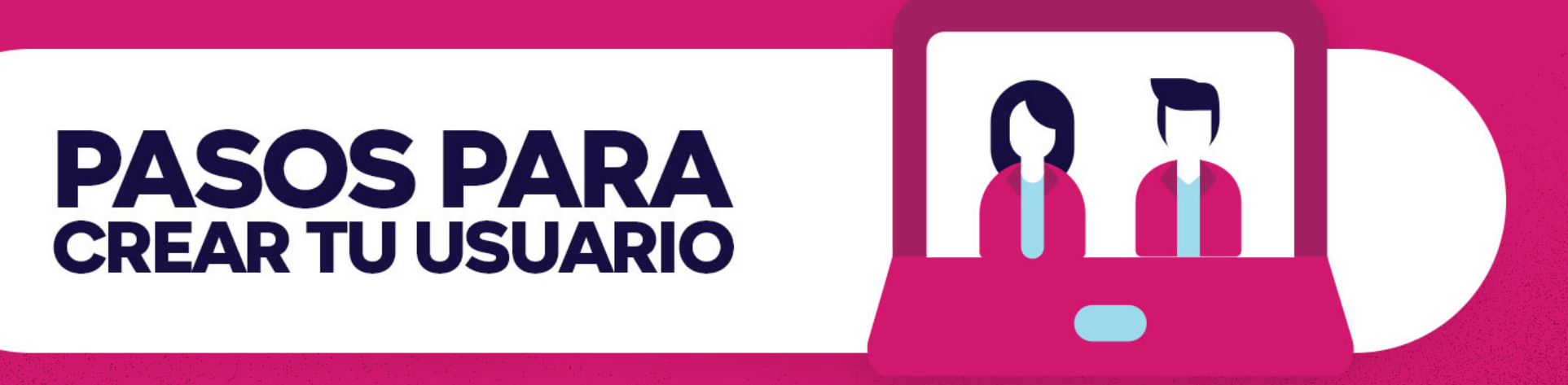

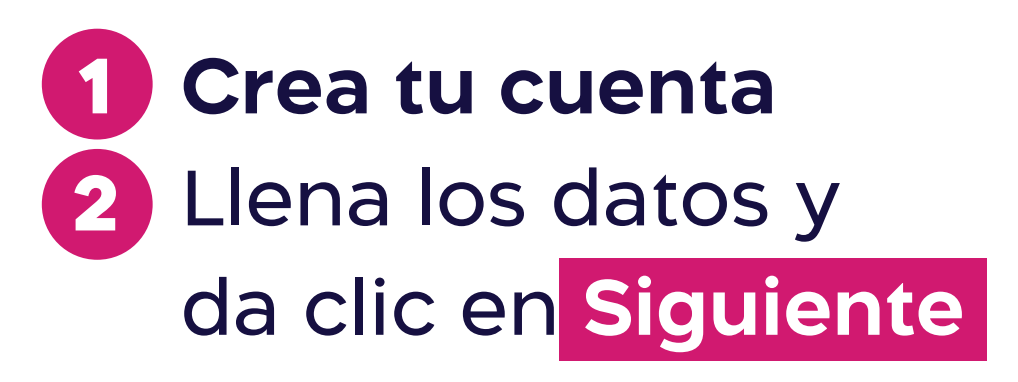

| Crea lu cuerila                                                                                     |          |
|----------------------------------------------------------------------------------------------------|----------|
| Correo electrónico                                                                                  |          |
| tatyrevelo88@gmail.com                                                                              | 0        |
| Contraseña                                                                                          |          |
|                                                                                                    | <b>Ø</b> |
| Tu contraseña debe incluir                                                                          |          |
| Tu contraseña debe incluir                                                                          |          |
| Entre 8 y 15 caracteres<br>Al menos una letra mavúscula                                             |          |
| Al menos una letra minúscula                                                                        |          |
| → Al menos un digito<br>→ Caracteres especiales como @ ? # \$ % ( ) _ = * \ : ; ' . / + < > & ¿ ,[. |          |
|                                                                                                    |          |
|                                                                                                    |          |

VISA

LifeMiles

Guavaduil

3 Llena tus datos en **Cuéntanos** un poco más de ti

- Acepta Términos y condiciones /Política de privacidad
- 5 Da clic en Afíliate LifeMiles

| lombre                |             |          |
|-----------------------|-------------|----------|
| Tatiana               |             | <b>S</b> |
| pellido               |             |          |
| Revelo                |             | 0        |
| País de residencia    |             |          |
| Ecuador               |             | •        |
| iecha de nacimiento   |             |          |
| Abril                 | 24 🔻        | 1988 🔻   |
| dentificador Nacional | País Emisor |          |
| 593                   | Ecuador     | -        |

VISA

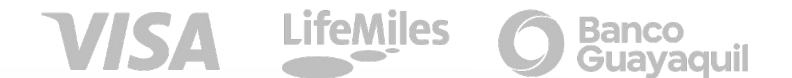

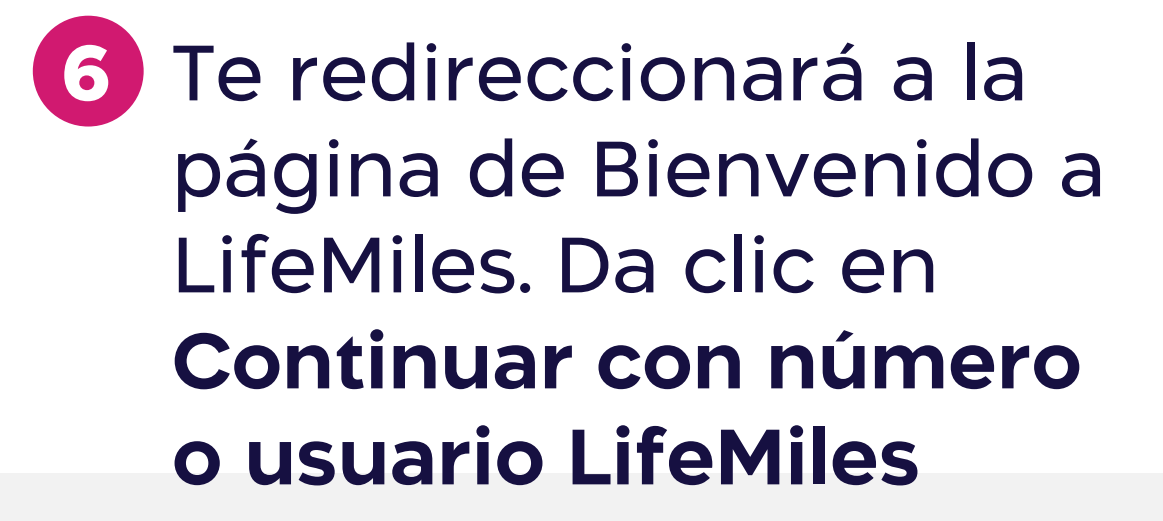

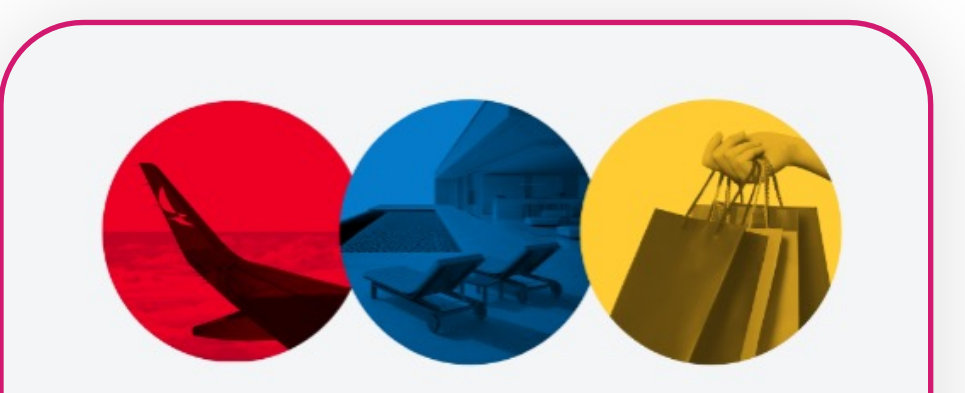

### **Bienvenido a LifeMiles**

Elige la cuenta con la que deseas ingresar.

Si continúas con Google o Apple, te recomendamos utilizar y compartir el correo con el que te afiliaste a LifeMiles para poder vincularte.

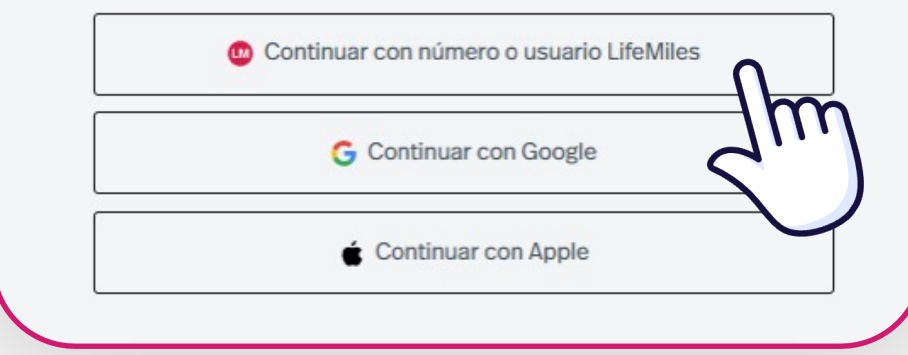

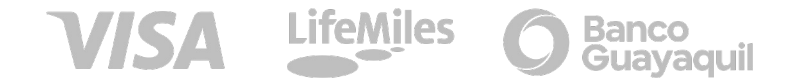

# 7 Luego se abrirá la página de inicio y deberás dar clic en Continuar

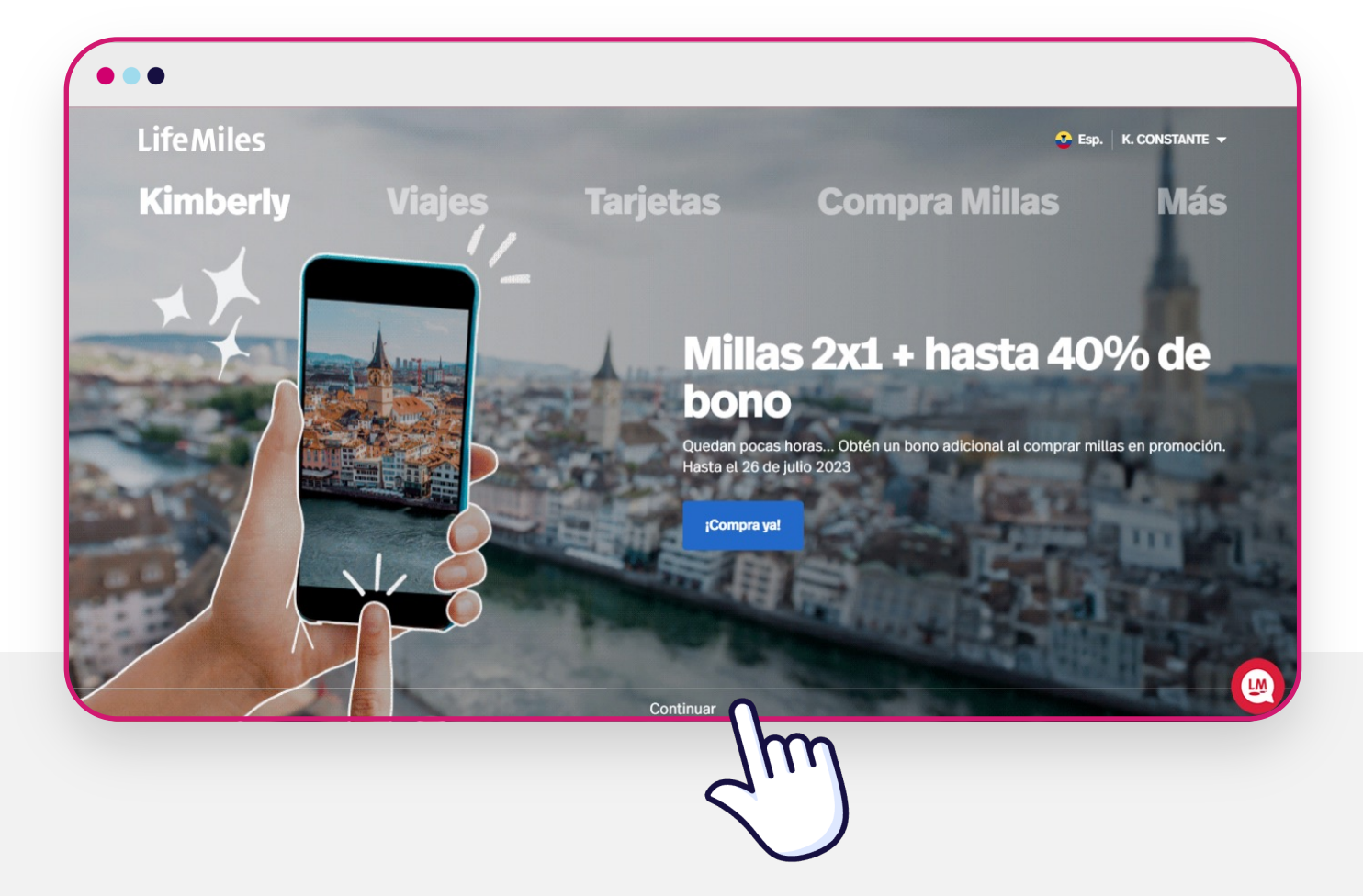

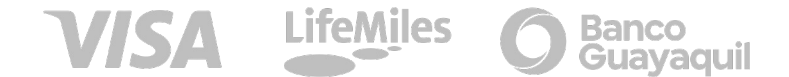

8 Finalmente, de lado derecho se visualizará tu tarjeta con
Código LifeMiles

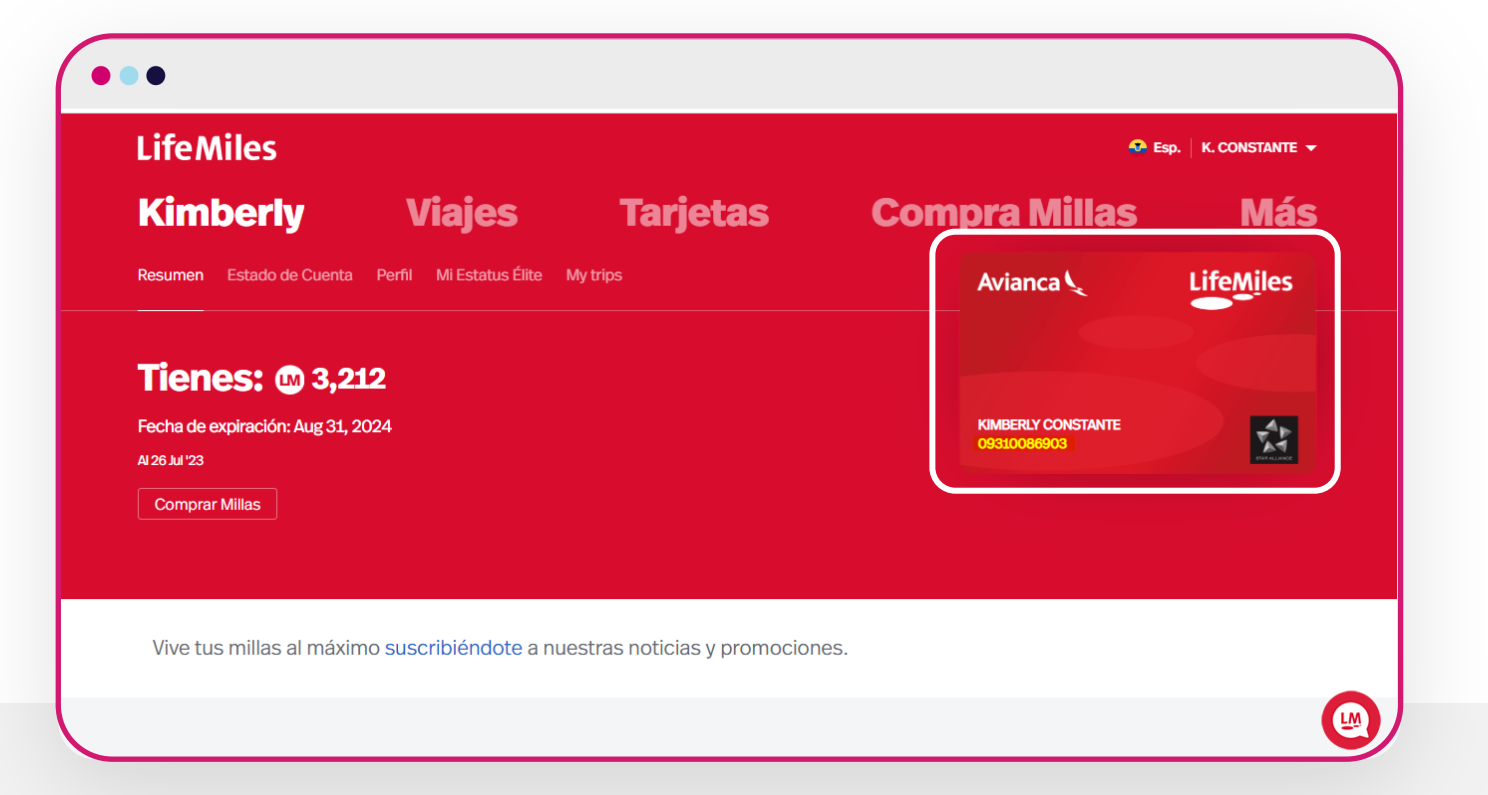

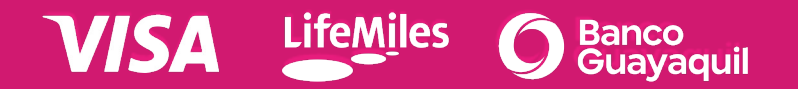

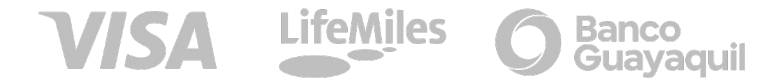

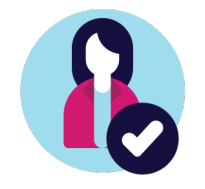

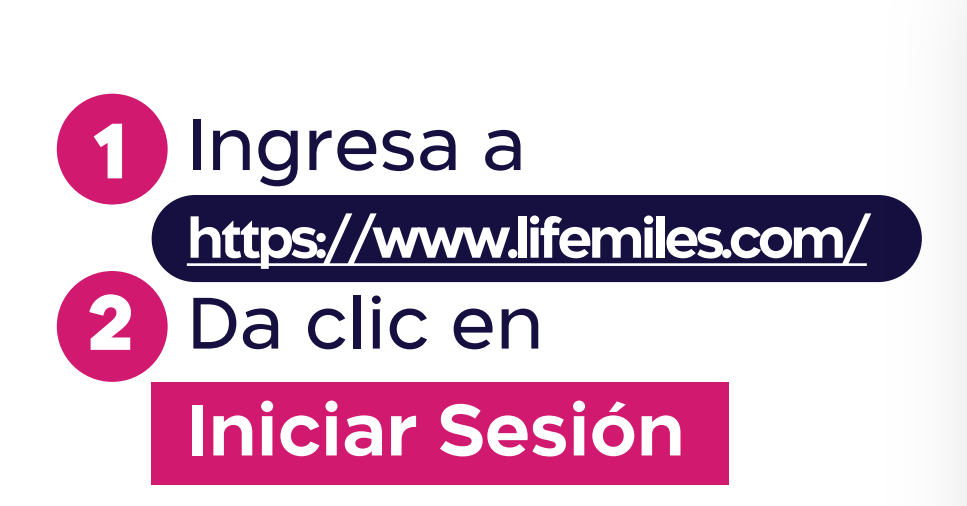

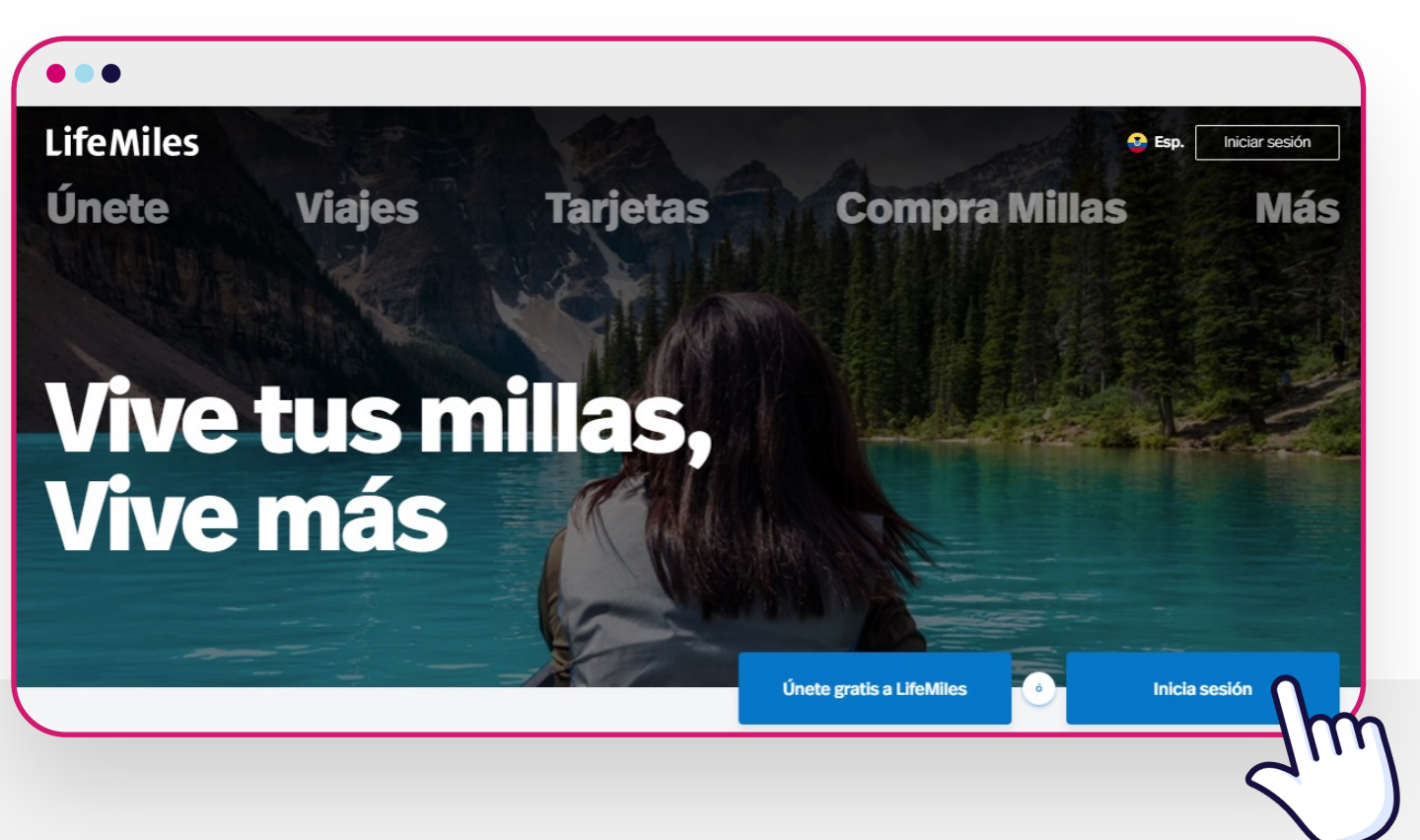

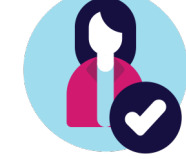

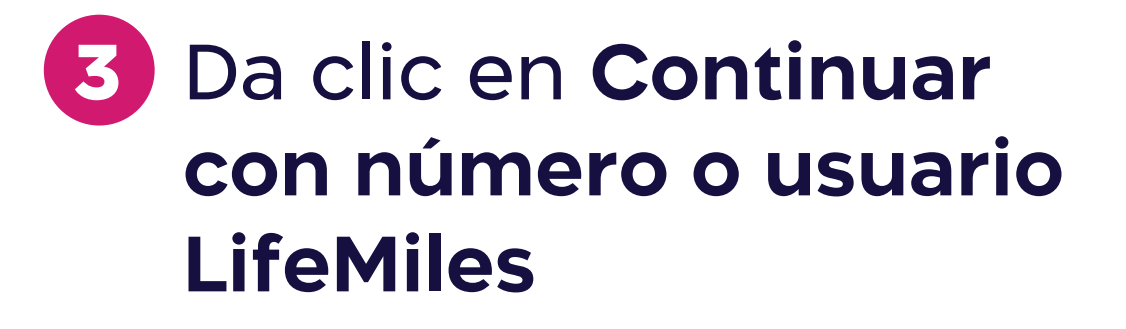

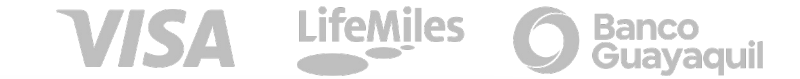

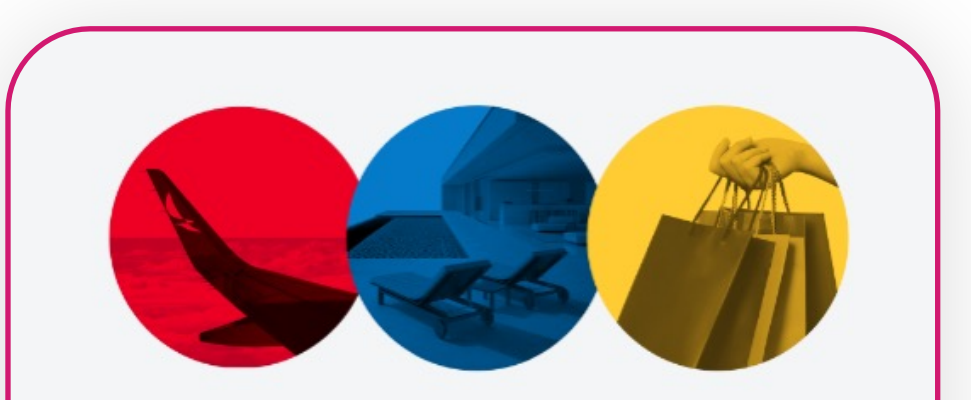

#### **Bienvenido a LifeMiles**

Elige la cuenta con la que deseas ingresar.

Si continúas con Google o Apple, te recomendamos utilizar y compartir el correo con el que te afiliaste a LifeMiles para poder vincularte.

Continuar con número o usuario LifeMiles

```
VISA LifeMiles O Banco
Guayaquil
```

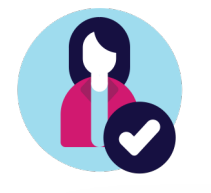

 4 Digita tu número o usuario LifeMiles
 5 Digita la clave
 6 Da clic en Ingresar

| Número LifeMiles o usuar | rio                             |           |
|--------------------------|---------------------------------|-----------|
| 09310086903              |                                 | 0         |
| Contraseña               |                                 | Mostrar   |
|                          |                                 | 0         |
|                          | Ingresar                        |           |
|                          | ¿Olvidaste tu número LifeMiles? | $<_{100}$ |

**Bienvenido de regreso** 

Afilíate a LifeMiles

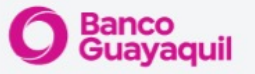

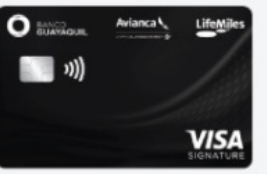

Gana un bono de bienvenida\* de hasta

### LM3,000

y por tus compras regulares hasta LM1.75 por US\$ 1

¡Solicítala ya!

\*Bono de bienvenida dependerá del tipo de tarjeta aprobada por el banco emisor y podría estar sujeta a montos mínimos de compra. El banco emisor es la única entidad responsable de aprobar tarjetas y establecer condiciones para aplicar

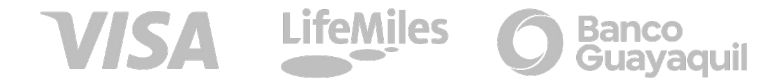

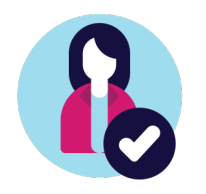

# 7 Listo, ingresaste a la Página de Inicio

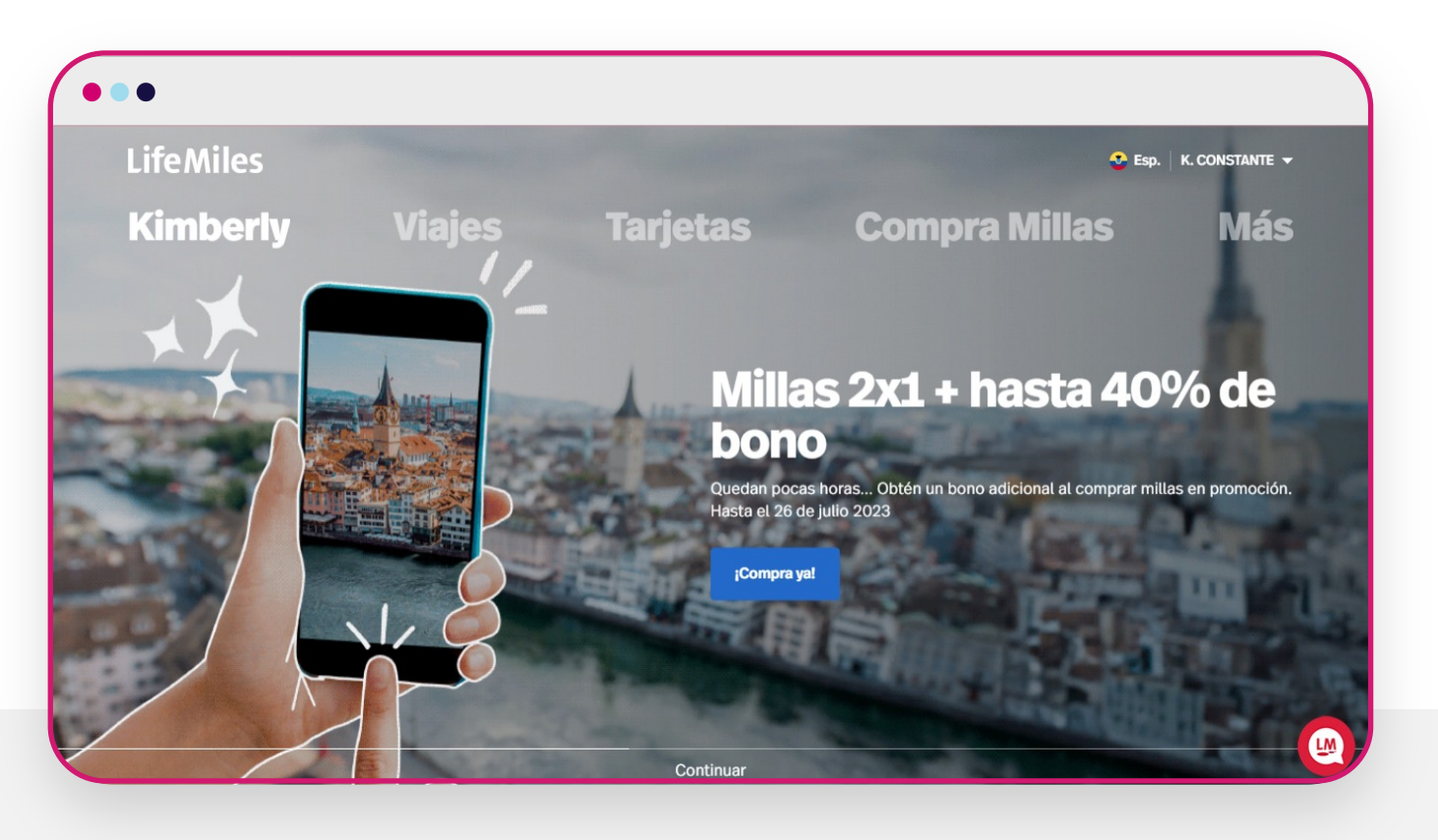

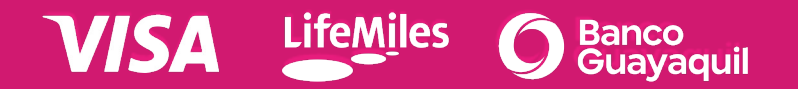

# CÓMO REVISAR CÓDIGO VIAJERO EN LM

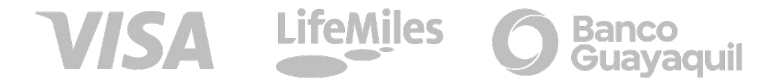

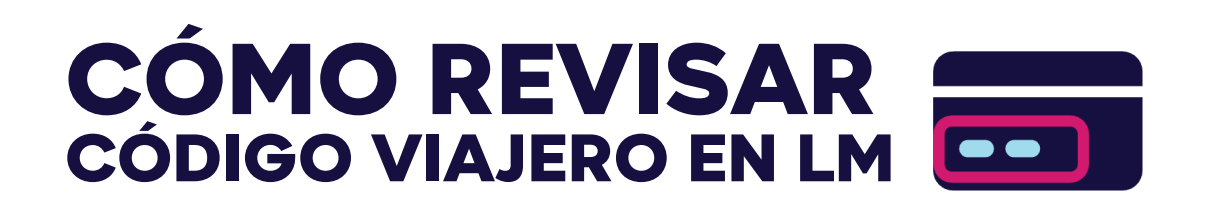

Luego de iniciar sesión en la parte derecha encontrarás la tarjeta de LifeMiles con El Código viajero

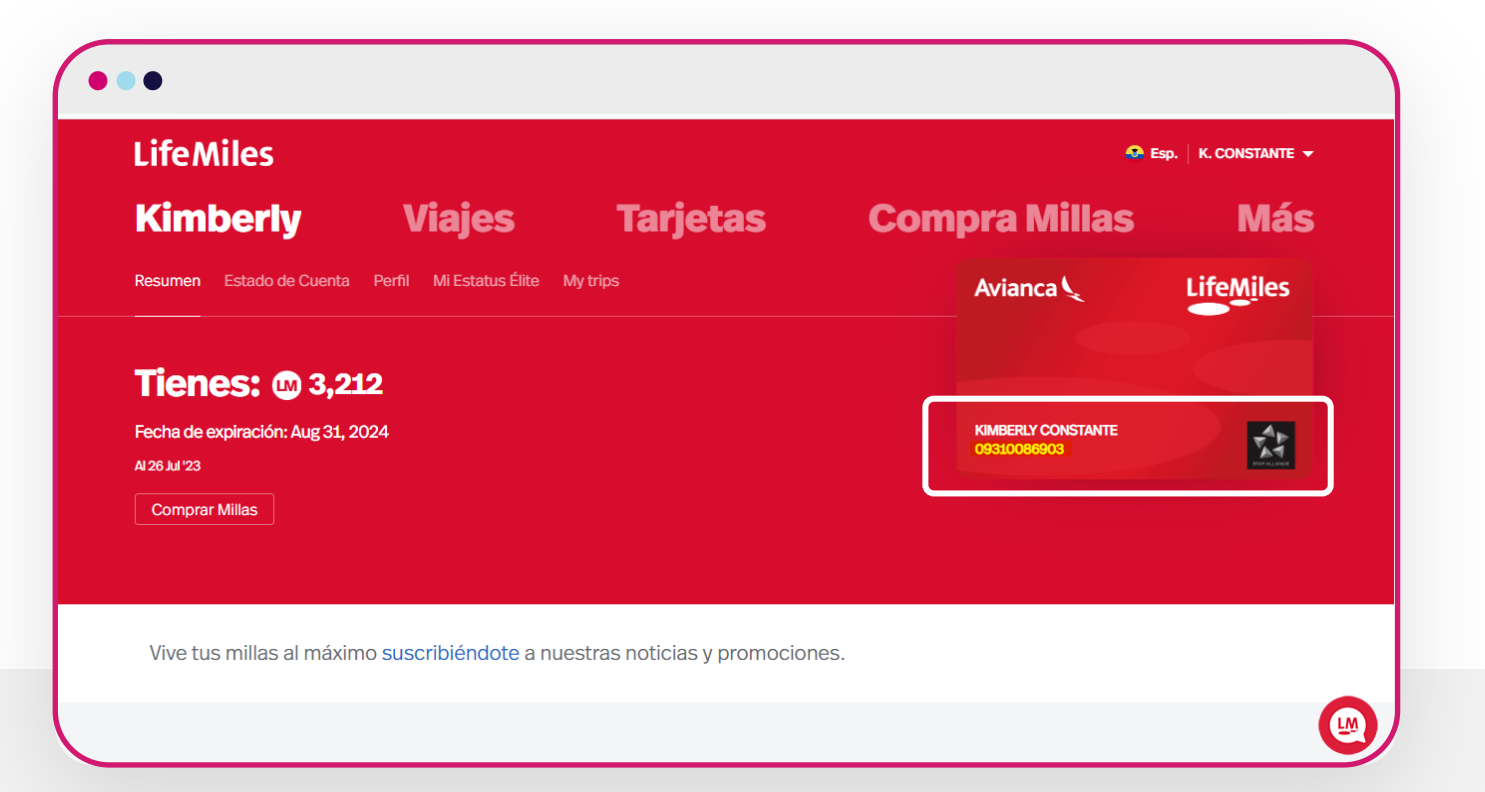

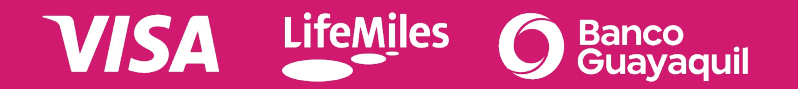

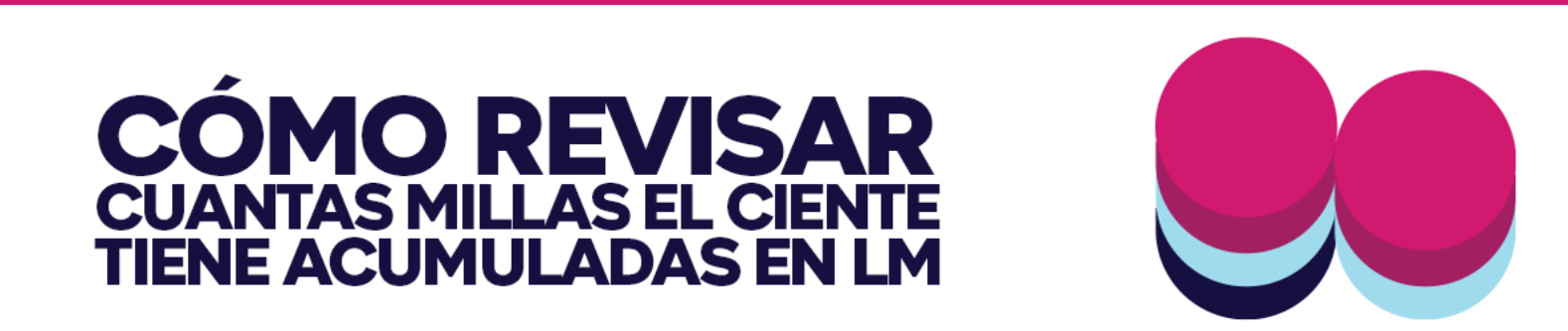

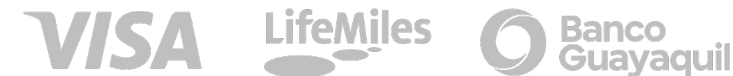

### **CÓMO REVISAR** CUANTAS MILLAS EL CLTE TIENE ACUMULADAS EN LM

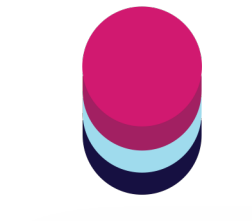

 En la parte izquierda refleja cuantas Millas
 LM el cliente tiene acumuladas

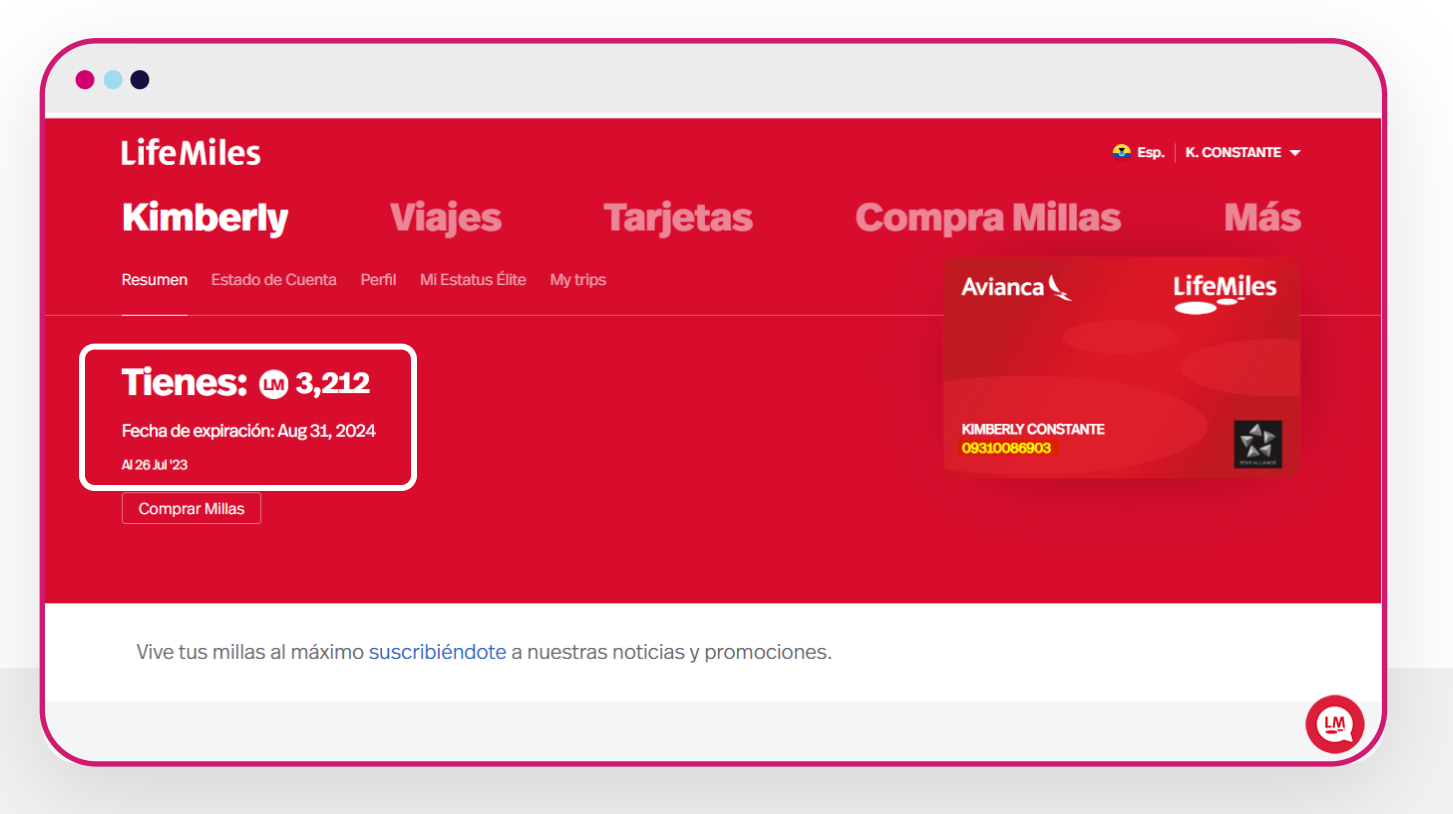

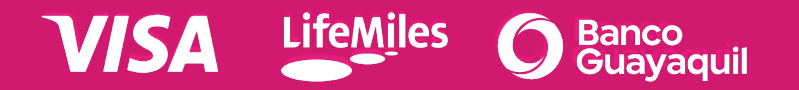

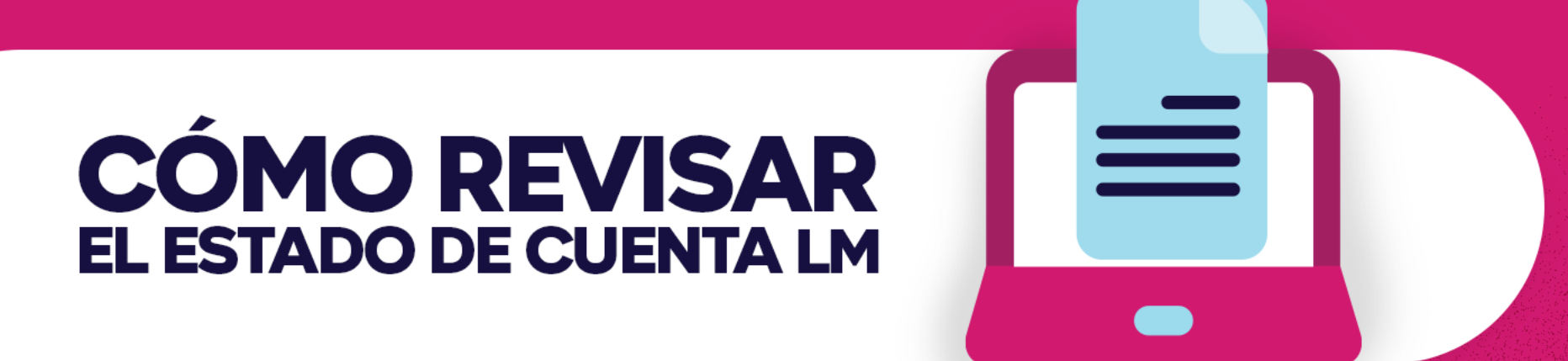

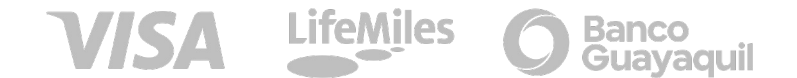

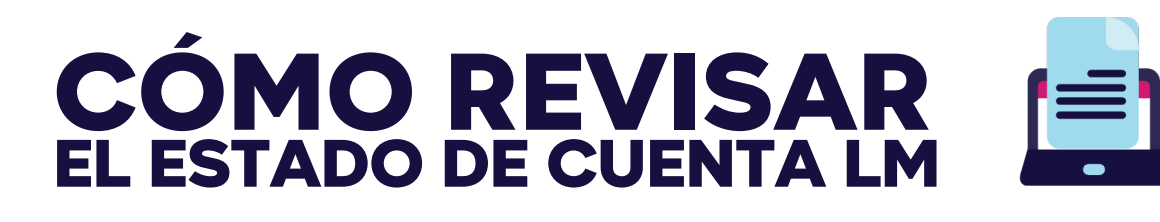

Da clic en **Estado de Cuenta** y en la parte inferior aparecerá el detalle.

| Kimberly Viajes Tarjetas Compra Millas Tiendas Ofertas Restaurantes         |                              |                            | ຟຟ <b>3,212 →</b><br>Al 26 Jul <sup>1</sup> 23 a las 3:28 pm |
|-----------------------------------------------------------------------------|------------------------------|----------------------------|--------------------------------------------------------------|
| Vive tus millas al máximo suscribiéndote a nuestras noticias y promociones. |                              |                            |                                                              |
| Julio 2023                                                                  | acumulaciones<br>LM <b>0</b> | REDENCIONES<br>LM <b>O</b> |                                                              |
| Junio 2023                                                                  | acumulaciones<br>LM <b>0</b> | REDENCIONES<br>LM <b>O</b> |                                                              |

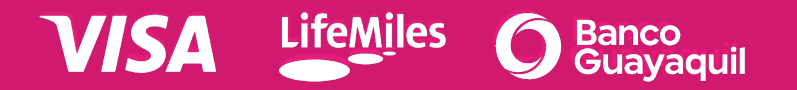

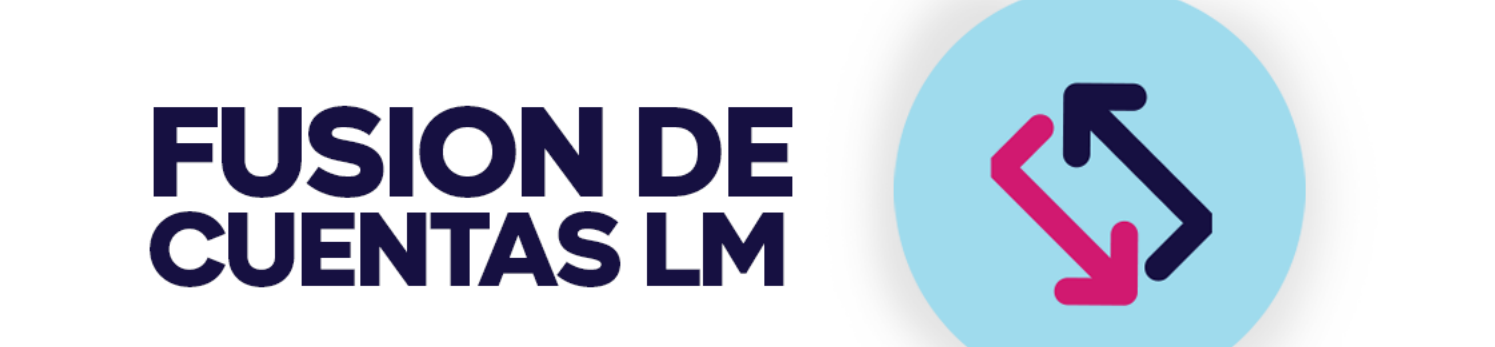

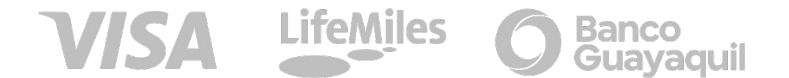

# FUSION DE CUENTAS LM

1 En la parte inferior de clic en **Centro de Ayuda** 

2 Luego escribe Fusión de Cuentas

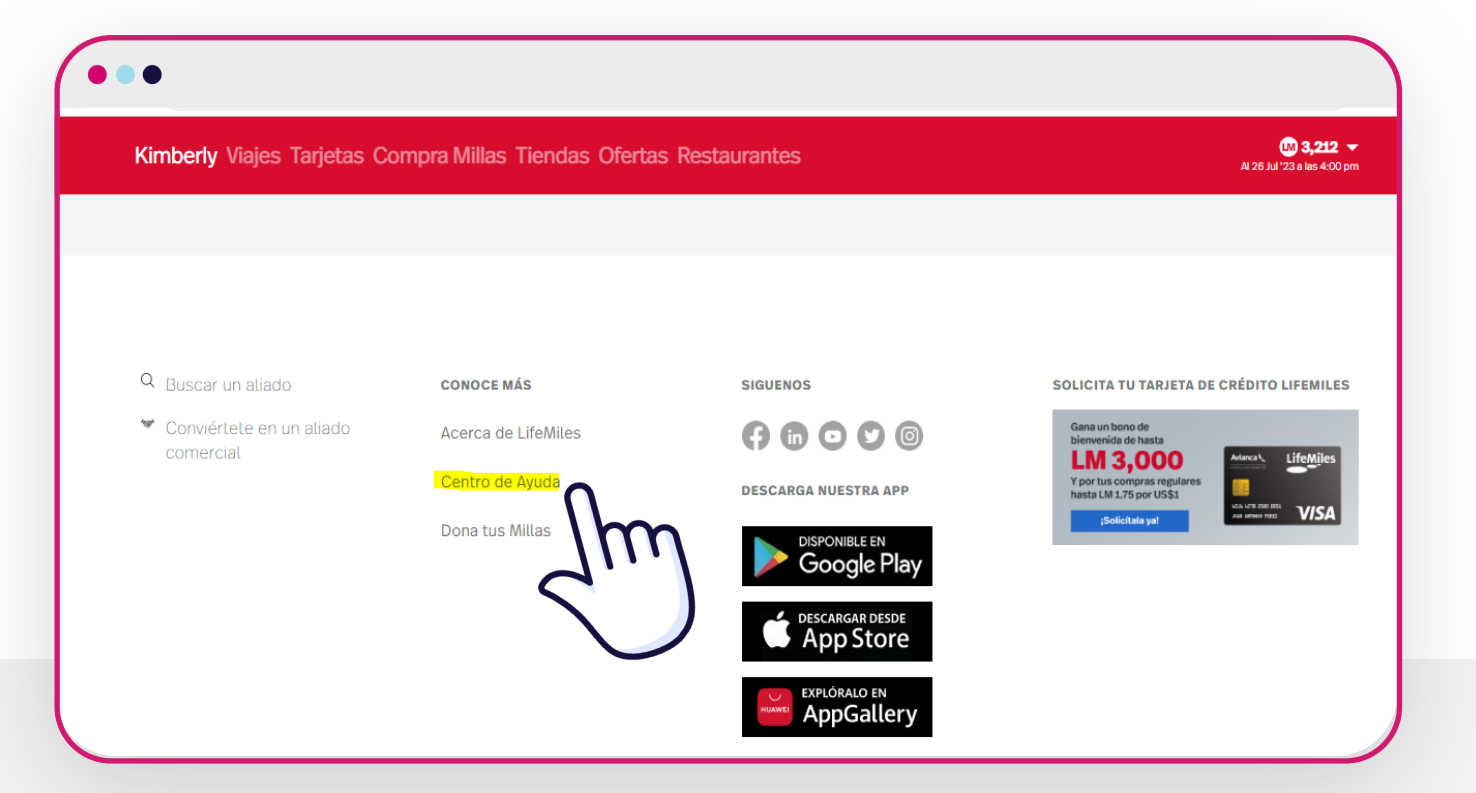

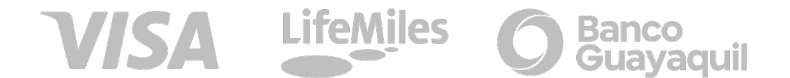

# FUSION DE CUENTAS LM

### 3 Da clic en Completando nuestro Formulario

| •••                         |                  |                                          |                                                           |                         |                                  |                              |  |
|-----------------------------|------------------|------------------------------------------|-----------------------------------------------------------|-------------------------|----------------------------------|------------------------------|--|
| LifeMiles                   | Viajes           | Tarjetas                                 | Compra Millas                                             | Tiendas                 | Ofertas                          | Restaurantes                 |  |
| ♠ > Mi Perfil LifeMiles > F | usión de Cuentas |                                          |                                                           |                         |                                  |                              |  |
| Mi Perfil LifeMiles         | ^                | Fusiór                                   | n de Cuentas                                              |                         |                                  |                              |  |
| Acumulación de Millas       | ~                | G                                        |                                                           |                         |                                  |                              |  |
| Redención de Millas         | ~                | Fusión do C                              | uentee                                                    |                         |                                  |                              |  |
| Programa Elite              | ~                | Fusion de Cuentas                        |                                                           |                         |                                  |                              |  |
| Reclamos                    | ~                | ¿Tienes dos cuenta                       | s LifeMiles y deseas fusionarlas                          | ? Puedes solicitar la f | fusión de ambas <mark>com</mark> | pletando nuestro formulario. |  |
| Teléfonos de contacto       | ~                | Te pediremos que a<br>de Soporte podrá a | djuntes una imagen a color de a<br>yudarte en el proceso. | ambos lados de tu do    | cumento de identida              | d. De esta mane              |  |
|                             |                  | ¿Fue útil este artícu                    | Ilo? ┢ Sí 🖣 No                                            |                         |                                  | $\sim$                       |  |

# FUSION DE CUENTAS LM

# 4 Llena los campos del formulario 5 Acepta políticas 6 Da clic en Enviar

| ~ | Crear un caso          |                                |                  |       |
|---|------------------------|--------------------------------|------------------|-------|
| ~ | Cuéntanos qué ne       | ecesitas y te ayudaremos lo má | s pronto posible |       |
| ~ |                        |                                |                  |       |
| ~ | Selecciona tu solicitu | bu                             |                  |       |
| ~ | Mi perfil LifeMiles    |                                |                  | <br>Ŧ |
| ~ | Correo electrónico     |                                |                  |       |
|   | Ingresa tu número Li   | feMiles                        |                  |       |
|   | · · · · · ·            |                                |                  |       |

#### Política de privacidad

Al seleccionar esta casilla declaro que soy mayor de edad (en caso de no serlo Declaro que soy la persona con la facultad legal para representar al menor de edad titular de los datos) y AUTORIZO de manera voluntaria, expresa, informada y previa, a LifeMiles LTD (en adelante "El Responsable" o "LifeMiles") para que recolecte, almacene, comparta y trate mis datos personales que le he suministrado por este medio, para las finalidades establecidas en la Política de Privacidad de LifeMiles ubicada en https://www.lifemiles.com/privacy-policy. Declaro que conozco mis derechos que la normatividad y la jurisprudencia me conceden como titular de datos personales y la forma de ejercerlos.

#### Archivos adjuntos (opcional)

Agrega un archivo o suelta archivos aquí.

Enviar

# **O SI NO VISUALIZAS** POR ESTAS TRES RAZONES TUS MILLAS

# 1 No ve las millas en su Código Viajero

# 2 No tiene asignado Código Viajero

3 No reflejan millas en su
 estado de cuenta de Banco
 Guayaquil por los
 consumos realizados

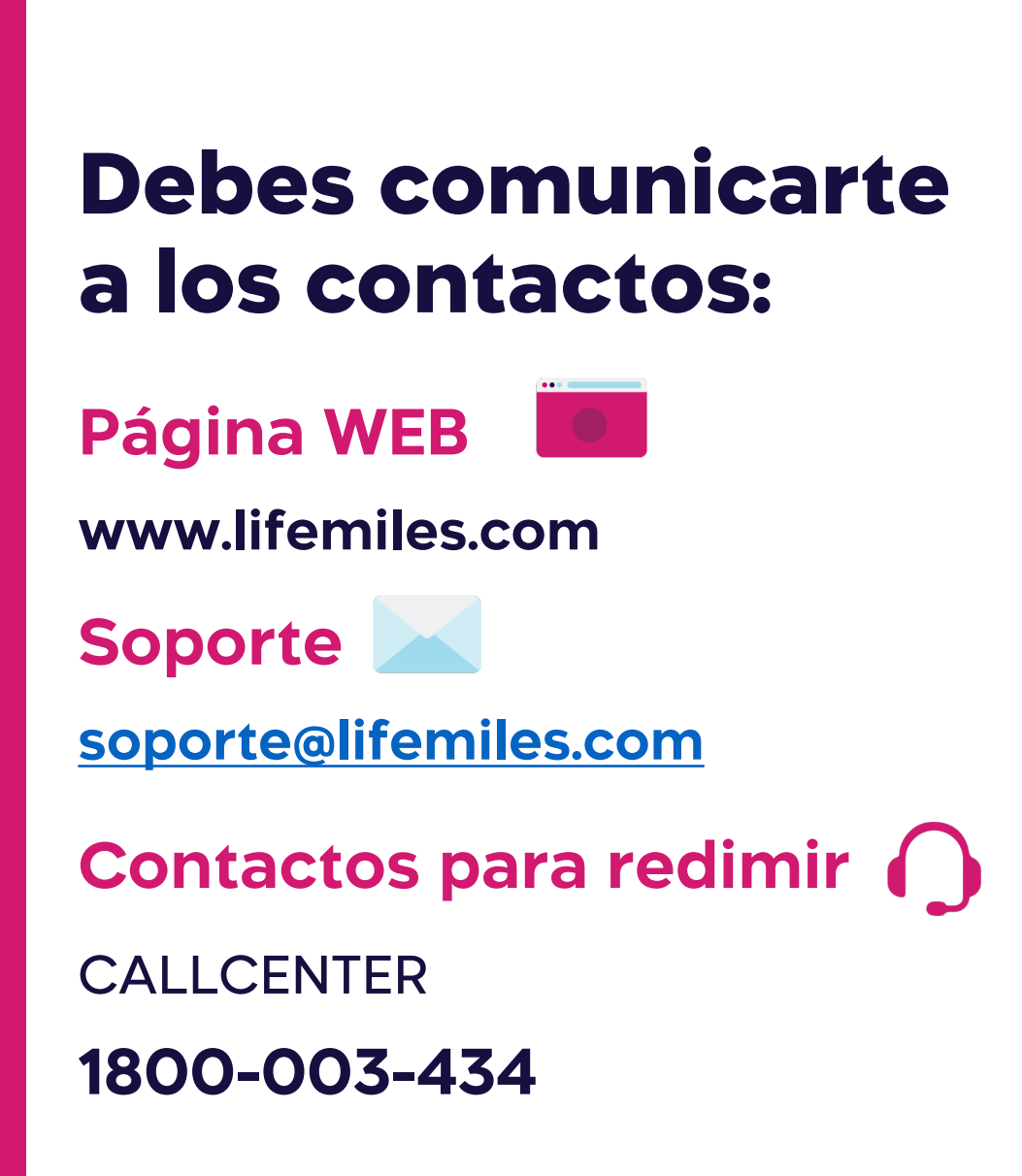

VISA